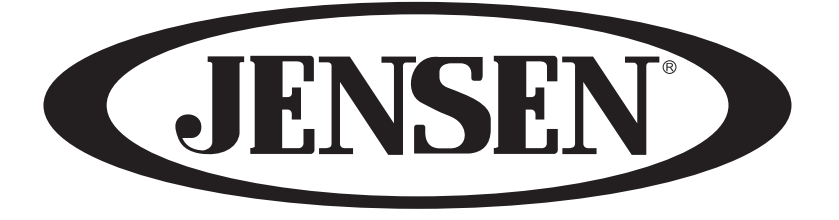

# **14 SERIES**

### LED TV User's Guide

- Please observe all safety precautions when using this product.
- Please read this manual carefully.

### Guide de l'utilisateur du téléviseur LED

- Veuillez observer toutes les mesures de sécurité en utilisant ce produit.
- Veuillez lire soigneusement ce manuel avant d'utiliser ce produit.

English

rançais

# CONTENTS

| $\left( \right)$ | Safety Precautions                                                            |
|------------------|-------------------------------------------------------------------------------|
|                  | Important Information                                                         |
| $\left( \right)$ | User Guidance Information                                                     |
|                  | Part identification (Right View) / Accessories                                |
|                  | Part identification (Back View)                                               |
|                  | Mounting on a Desktop / Installation Precautions                              |
|                  | Installing an Antenna     O     S                                             |
|                  | • Remote control                                                              |
|                  | Precautions / How to use the remote control 12                                |
| 1                | Composition                                                                   |
| $\mathbf{\zeta}$ | Connection                                                                    |
|                  | VCR Connections / Digtial Amplifier Connections / Watching Video Tape         |
|                  | Satellite/Cable TV Set-Top Box Connections / Watching Cable TV                |
|                  | DVD Connections / USB Connections / Playing the DVD                           |
|                  | PC Connections / External Audio Amplifier / How to use as a PC monitor     16 |
| (                | Basic Use                                                                     |
|                  | Selecting input source / Initial Setup Wizard17                               |
| $\mathcal{C}$    | Application                                                                   |
|                  |                                                                               |
|                  | Menu Operation                                                                |
|                  | Customizing the PICTURE Settings  19                                          |
|                  | Customizing the AUDIO Settings                                                |
|                  | Customizing the TIMER Settings                                                |
|                  | Customizing the SETUP Settings                                                |
|                  | Customizing the LOCK Settings                                                 |
|                  | Customizing the CHANNEL Settings                                              |
|                  | • USB Settings                                                                |
| $\mathcal{C}$    | Maintenance and Service                                                       |

| Troubleshooting  | 30 |
|------------------|----|
| • Specifications | 31 |

2

# Important Information

### WARNING

To reduce the risk of fire or electric shock, do not expose this product ot rain or moisture.

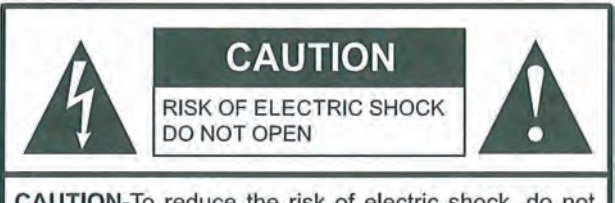

CAUTION-To reduce the risk of electric shock, do not perform any servicing other than that contained in the operating instructions unless you are qualified to do so.

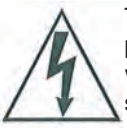

This symbol is intended to alert the user to the presence of uninsulated " dangerous voltage" within the product's enclosure that may be of sufficient magnitude to constitute a risk of 9) electric shock to persons.

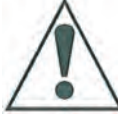

This symbol is intended to alert the user to the presence of important operating and maintenance (servicing) instructions in the literature accompanying the appliance.

This product utillizes tin-lead solder, and fluorescent lamp containing a small amount of mercury. Disposal of these materials may be regulated due to environmental considerations. For disposal or recycling information, please contact your local authorities or the Electronic Industries Alliance: www.eia.org.

### FCC STATEMENT

This product has been tested and found to comply with the limits for a Class B digital device, pursuant to part 15 12) of the FCC Rules. These limits are designed to provide reasonable protection against harmful interference when the equipment is operated in a commercial environment. This product generates, uses, and can radiate radio frequency energy and, if not installed and used in accordance with the instruction manual, may cause harmful interference to radio communications. Operation of this equipment in a <sup>13)</sup> residential area is likely to cause harmful interference in which case the user will be required to correct the 14) interference at his own expense.

### FCC CAUTION:

Pursuant to 47CFR, Part 15.21 of the FCC rules, any changes or modifications to this monitor not expressly approved by the manufacturer could cause harmful interference and would void the user's authority to operate this device.

### WARNING

This is a CLASS B product. In a domestic encironment, this product may cause radio interference, in which cause the user may be required to take adequate measures to counter interference

### IMPORTANT SAFETY INSTRUCTIONS

- 1) Read these instructions.
- 2) Keep these instructions.
  - Heed all warnings.

3)

4)

5)

6)

7)

8)

- Follow all instructions.
- Do not use this product near water.

Apparatus should not be exposed to dripping or splashing and no objects filled with liquids, such as vases, should be placed on the product. Clean only with a dry cloth.

Do not block any ventilation openings. Install in accordance with the manufacturer's instrutions.

Do not install near any heat sources such as radiators, heat registers. stoves, or other apparatus(including amplifiers) that produce heat.

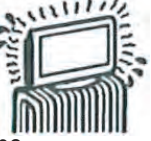

- Do not defeat the safety purpose of the polarized or grounding-type plug. A polarized plug has two blades with one wider than the other. A grounding type plug has two blades and a third grounding prong. The wide blade or the third prong are provided for your safety. If the provided plug does not fit into your outlet, consult an electrician for replacement of the obsolete outlet.
- 10) Protect the power cord from being walked on or pinched, particularly at plugs, convenience receptacles, and the point where they exit from the apparatus.
- 11) Only use attachments / accessories specified by the manufacturer.
- Use only with the cart, stand, tripod, bracket, or table specified by the manufacturer or sold with the apparatus.

when a cart is used, use caution when moving the cart / apparatus combination to avoid injury from tip-over.

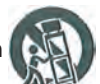

- Unplug this apparatus during lightning storms or when unused for long periods of time.
  - Refer all servicing to qualified service personnel.Servicing is required when the product has been damaged in any way, such as power-supply cord or plug is damaged, liquid has been spilled or objects have fallen into the product, the product has been exposed to rain or moisture, does not operate normally, or has been dropped.
- 15) Where the mains plug or an appliance coupler is used as the disconnect device, the disconnect device shall remain readily operable.

### **Important Safeguards**

Before using your TV, please read these instructions completely, and keep this manual for future reference, Carefully observe and comply with all warnings, cautions and instructions placed on the unit or described in the operating instructions or service manual.

### WARNING

To guard against injury, the following basic safety precautions should be observed in the installation, use and servicing of the unit.

### Power Sources

This unit should be operated only from the type of power source indicated on the information label. If you are not sure of the type of electrical power supplied to your home, consult your dealer or local power company.

### **Grounding or Polarization**

This unit is equipped with a polarized AC power cord plug (a plug having one blade wider than the other), or a DC power connection, for use in a vehicle. Follow the instructions below:

### For the unit with a polarlzed AC power cord plug

This plug will fit into the power outlet only one way. This is a safety feature. If you are unable to insert the plug fully

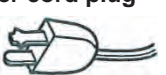

into the outlet, try reversing the plug. If the plug still fails to fit, contact your electrician to have a suitable outlet installed. Do not defeat the safety purpose of the polarized plug by forcing it in.

### For the unit with a DC power connector

For installation in a vehicle, connect the red wire to the 12V accessory line and the black wire to ground terminal.

### Wall outlet

Do not use a poor fitting outlet.

Insert the plug fully into the outlet. If it is loose, if may cause arcing and result in fire. Contact your electrician to have the outlet changed.

### Wiring

For your safety, unplug the power cord when wiring cables.

### Electric shock

Do not tough the AC power cord or the unit with a wet hand. If you plug / unplug the AC power cord from the unit with a wet hand, it may cause electric shock. Never attempt to move the unit unless the AC power cord is disconnected.

### Cleaning

- Clean the power plug regularly.
- If the plug is covered with dust and it picks up moisture, its insulation may deteriorate and result in fire.
- Unplug the power plug and clean it regularly.
- Unplug the power cord when cleaning this unit. If not, it may result in electric shock.
- Clean the cabinet of the TV with a dry soft cloth. To remove dust from the screen, wipe it with a soft cloth.

- Stubborn stains may be removed with a cloth slightly dampened with a solution of mild soap and warm water. Never use strong solvents such as thinner or benzine for cleaning.
- If using a chemically pre-treated cloth, please follow the instructions provided on the package.

### Overloading

Do not overload wall outlets, extension cords or convenience receptacles beyond their capacity, since this can result in fire or electric shock.

### Power

Always turn the unit off when it is not being used. When the unit is left unattended and unused for long periods of time, unplug it from the wall outlet as a precaution against the possibility of an internal malfunction that could create a fire hazard.

### Sound

If a snapping or popping sound from the TV is continuous or frequent while the TV is operating, unplug the TV and consult your dealer or service technician. It is normal for TV's to make occasional snapping or popping sounds, particularly when being turned on or off.

### **Power Cord**

If you damage the power cord, it may result in fire or electric shock.

- Do not pinch, bend, or twist the cord excessively. The core lines may be bared and cut and cause short-circuit, resulting in fire or electric shock.
- Do not convert or damage the power cord.
- Do not put anything heavy on the power cord.
- Do not pull the power cord.
- Keep the power cord away from heat sources.
- Be sure to grasp the plug when disconnecting the power cord.
- If the power cord is damaged, stop using it and replace with a new one.

### Ventilation

The slots and openings in the TV are provided for necessary ventilation. To ensure reliable operation of the unit, and to protect it from overheating, these slots and openings must never be blocked or covered. Unless proper Yentilation is provided, the unit may gather dust and get dirty. For proper ventilation, observe the following:

- Do not install the unit turned backward or sideways.
- Do not install the unit turned over or upside down.
- Never cover the slots and openings with a cloth or other materials.
- Never block the slots and openings by placing the unit on a bed, sofa, rug or other similar surface.
- Never place the unit in a confined space, such as a bookcase or built-in cabinet, unless proper ventilation is provided.
- Leave some space around the unit. Otherwise, adequate air-circulation may be blocked, causing overheating, and may cause fire or damage the unit.

### Heat sources

Do not install near any heat sources such as radiators, heat registers, stoves, or other apparatus (including amplifiers) that produce heat.

### Do not use this product near water

Do not use near a bathtub, washbowl, kitchen sink, or laundry tub, in a wet basement, or near a swimming pool.

Do not use immediately after moving from a low temperture to high temperature environment, as this cause condensation, which may result in fire, electric shock, or other hazards. This product should not be exposed to dripping or splasing and no objects filled with liquids, such as vases, should be placed on the product.

### Entering of objects and liguids

Never insert an object into the product through vents or openings. High voltage flows in the product, and inserting an object can cause electric shock and / or short internal parts. For the same reason, do not spill water or liquid on the product.

### Lightning

Unplug this apparatus during lightning storms or when unused for long periods of time.

For added protection during a lightning storm, or when left unattended and unused for long periods of time, unplug the product from the wall outlet and disconnect the antenna. This will prevent damage to the equipment due to lightning and power-line surges.

### Servicing

Refer all servicing to qualified service personnel. Servicing is required when the product has been damaged in any way, such as power-supply cord or plug is damaged, liquid has been spilled or objects have fallen into the apparatus, the apparatus has been exposed to rain or moisture, does not operate normally, or has been dropped.

### **Replacement parts**

In case the product needs replacement parts, make sure the service person uses replacement parts specified by the manufacturer, or those with the same characteristics and performance as the original parts. Use of unauthorized parts can result in fire, electric shock and / or other danger.

### Attachments

Only use attachments / accessories specified by the manufacturer. Do not use attachments not recommended by the manufacturer. Use of improper attachments can result in accidents.

### Damage reguiring service

If any of the following conditions occurs, unplug the power cord from the AC outlet and request a qualified service person to perform repairs.

- a. The power cord or plug is damaged.
- b. Liquid is spilled on the product or when objects have fallen into the product.
- c. The product has been exposed to rain or water.
- d. The product does not operate properly as described in the operating instructions.

Do not touch the controls other than those described in the operating instructions. Improper adjustment of controls not described in the instructions can cause damage,which often requires extensive adjustment work by qualified technician.

- e. The product has been dropped or the cabinet has been damaged in any way.
- f. The product displays an abnormal condition or exhibits a distinct change in performance. Any noticeable abnormality in the product indicates that the product needs servicing.

### Safety checks

Upon completion of service or repair work, request the service technician to perform safety checks to ensure that the product is in proper operating condition.

#### Wall or ceiling mounting

When mounting the product on a wall or ceiling, be sure to install be product according to the method recommended by the manufacturer.

#### **Panel protection**

This panel used in this product is made of glass. Therefore, it can break when the product is dropped or impacted upon by other objects. Be careful not to be injured by broken glass pieces if the panel breaks.

#### **Pixel defect**

Occasionally, a few non-active pixels may appear on the screen as a fixed point of blue,green or red. Please note that this does not affect the performance of your product.

### Antennas

### **Outdoor Antenna Grounding**

If an outdoor antenna is installed, follow the precautions below. An outdoor antenna system should not be located in the vicinity of overhead power lines or other electric light or power circuits, or where it can come in contact with such power lines or circuits.

#### WHEN INSTALLING AN OUTDOOR ANTENNA SYSTEM, EXTREME CARE SHOULD BE TAKEN TO KEEP FROM CONTACTING POWER LINES OR CIRCUITS AS CONTACT WITH THEM IS ALMOST INVARIABLY FATAL.

Be sure the antenna system is grounded to provide some protection against voltage surges and built-up static charges.Section 810 of the National Electrical Code (NEC) in USA and Section 54 of the Canadian Electrical Code in Canada provides information with respect to proper grounding of the mast and supporting structure, grounding of the lead-in wire to an antenna discharge unit, size of grounding conductors, location of antenna discharge unit,connection to grounding electrodes, and requirements for the grounding electrode.

Antenna Grounding According to the National Electrical Code, ANSI/NFPA 70

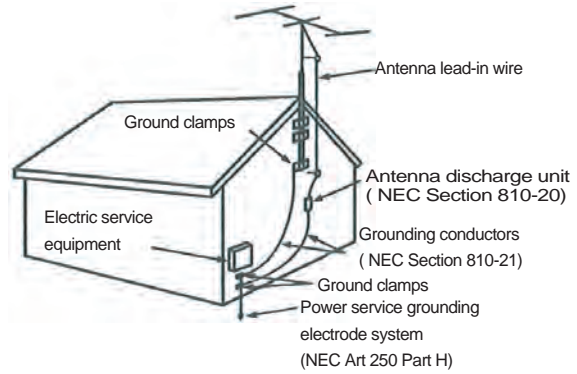

NEC: National Electrical Code

User Guide Information

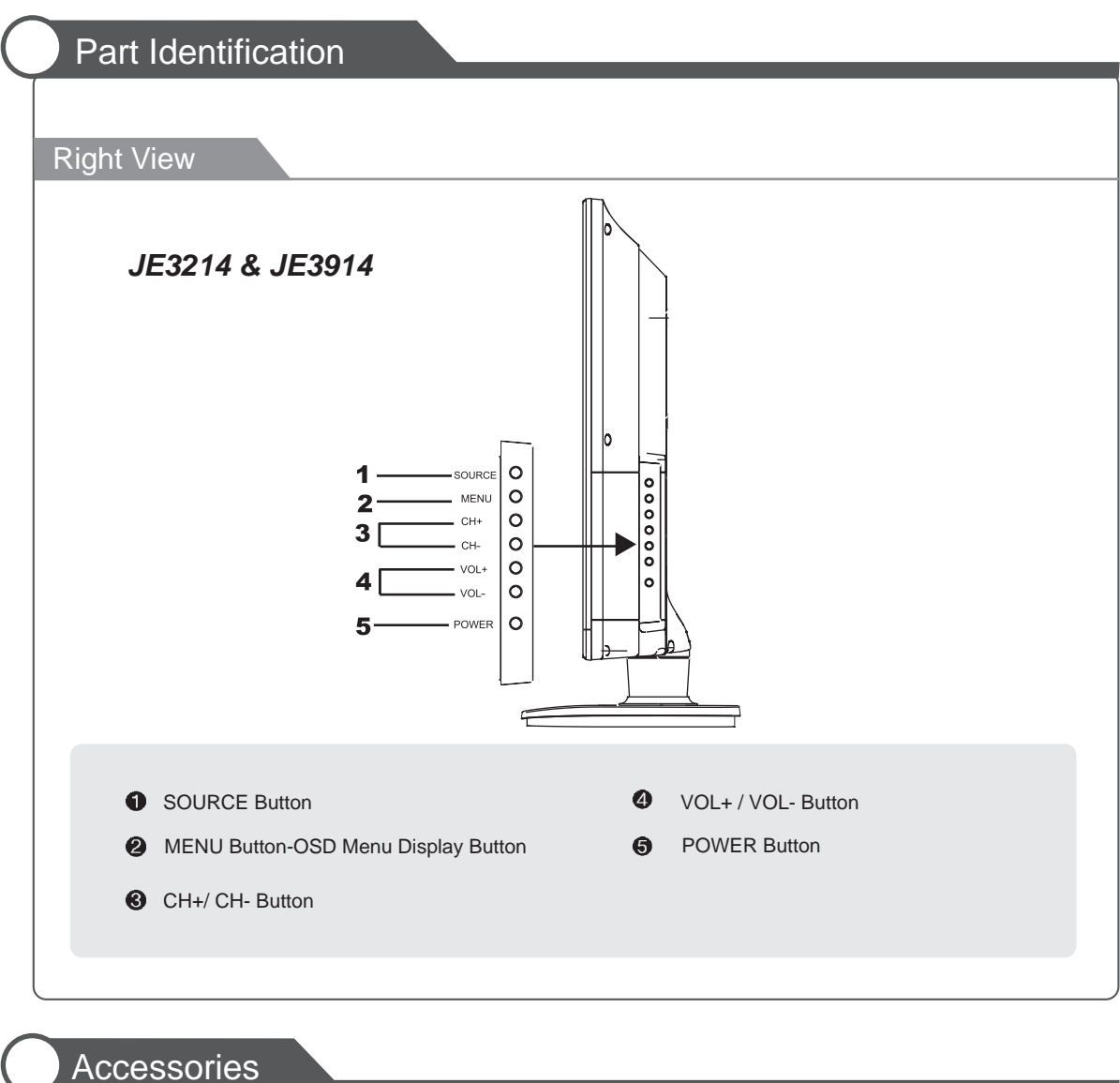

• The configuration of the omponents may look different from the following illustration.

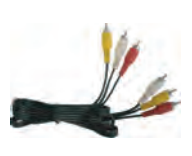

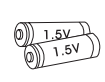

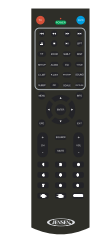

Remote Control

AV Cable

Battery 1.5V (AA x2)

# User Guide Information

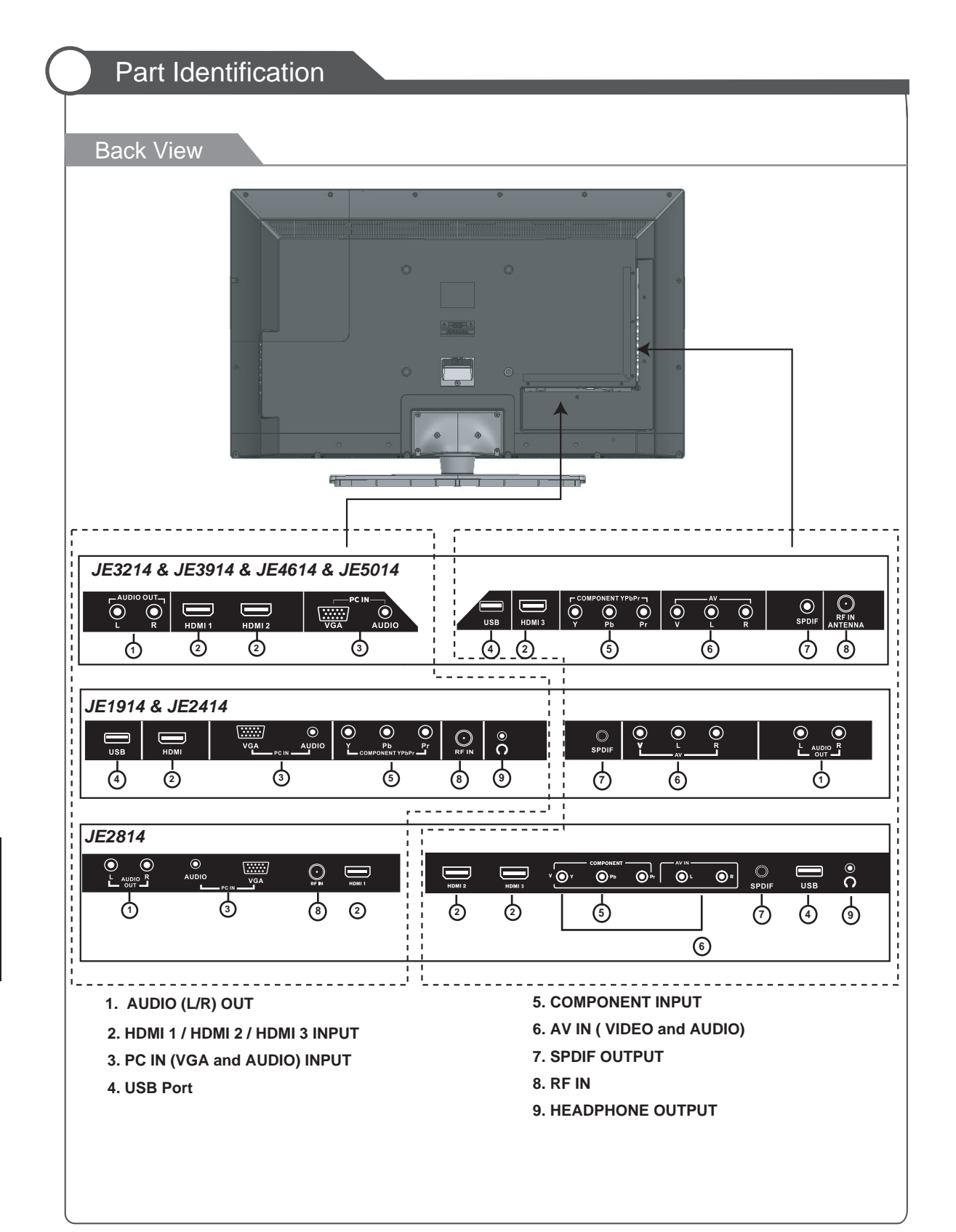

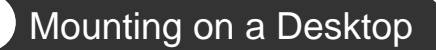

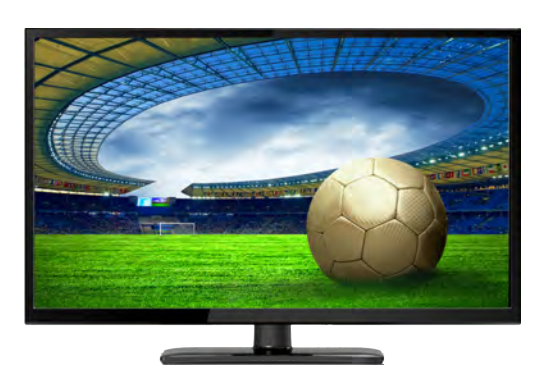

- Your LED TV can be mounted on a desktop with the base installed.
- This is not a floor-standing unit.

### **Installation Precautions**

### Wall Mounting

- Please ensure enough space for safe use. (Please refer to diagrams A and B.)
- Installation of the LED TV in an improperly ventilated location can cause damage to the LED TV due to increased temperature.

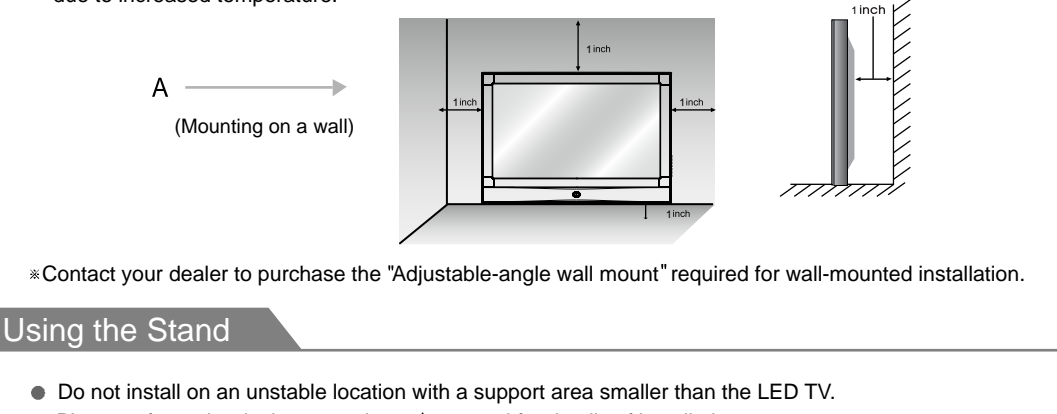

• Please refer to the desktop stand user's manual for details of installation.

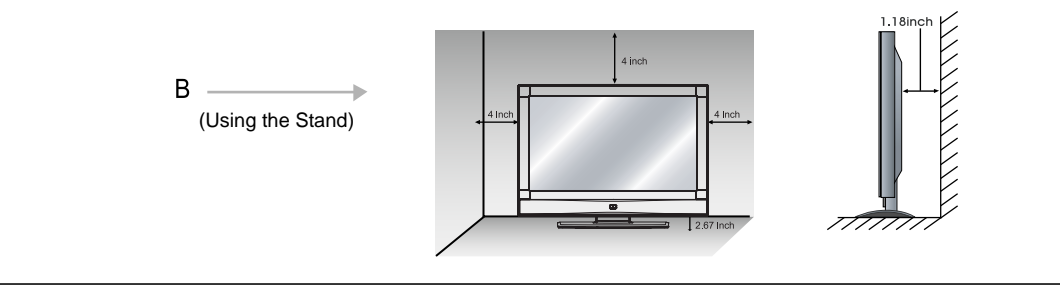

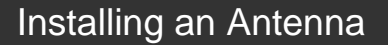

For connecting to ATSC or NTSC broadcast

• Use a coaxial cable to connect the wall jack or external antenna to the RF-IN on the LED TV

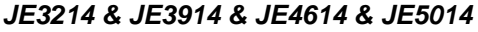

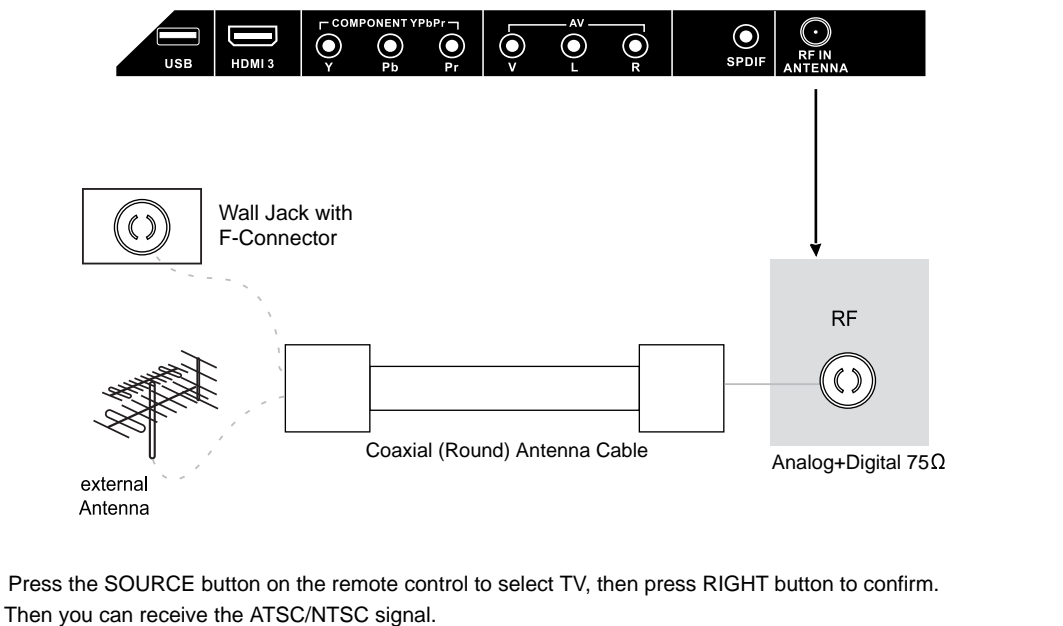

# **Remote Control**

### •Funtions of remote control buttons

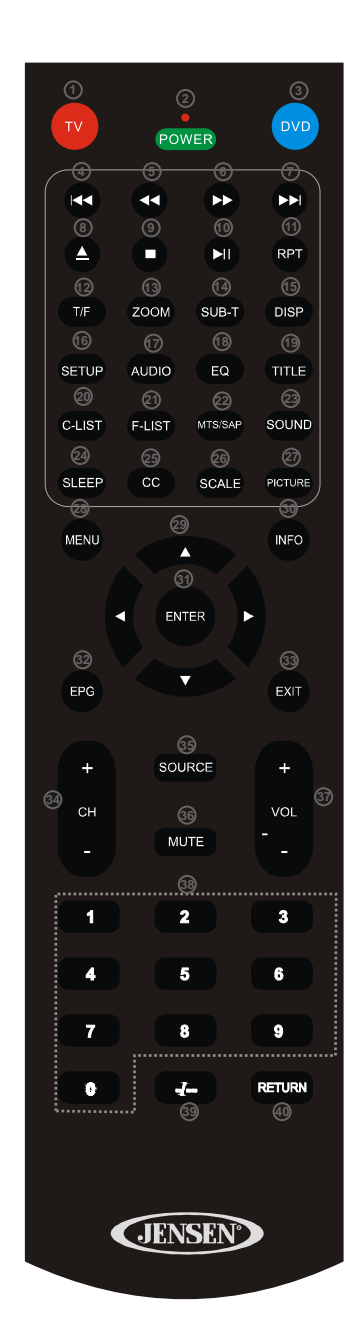

| 1    | τν                                                  | Activate TV Mode                                      |  |  |  |  |
|------|-----------------------------------------------------|-------------------------------------------------------|--|--|--|--|
| ര    | POWER                                               | On / off for TV and DV/D                              |  |  |  |  |
|      |                                                     |                                                       |  |  |  |  |
| <br> |                                                     |                                                       |  |  |  |  |
| 6    |                                                     |                                                       |  |  |  |  |
|      | FASI RE                                             |                                                       |  |  |  |  |
| <br> | NEXT                                                |                                                       |  |  |  |  |
| <br> |                                                     |                                                       |  |  |  |  |
| <br> | STOP                                                |                                                       |  |  |  |  |
| <br> | PLAY/PA                                             | AUSE                                                  |  |  |  |  |
| <br> | RPT                                                 | Repeat Selection                                      |  |  |  |  |
| 12   | T/F (DVD)                                           |                                                       |  |  |  |  |
| 13   | ZOOM (D                                             | VD)                                                   |  |  |  |  |
| 14   | SUB-T (I                                            | DVD)                                                  |  |  |  |  |
| 15   | DISP (D)                                            | <b>/D)</b> Display Time or Chapter information        |  |  |  |  |
| 16   | SET UP (                                            | DVD)                                                  |  |  |  |  |
| 17   | AUDIO (E                                            | OVD)                                                  |  |  |  |  |
| 13   | EQ (DVD                                             |                                                       |  |  |  |  |
| 19   | TITLE (DVD)                                         |                                                       |  |  |  |  |
| 0    | C-LIST                                              | Press C-LIST button to display the channel list       |  |  |  |  |
| ଥ    | F-LIST                                              | Press this button to display the favourite list       |  |  |  |  |
| 22   | MTS/SAP Press MTS/SAP to select Stereo, SAP or Mono |                                                       |  |  |  |  |
| 23   | SOUND                                               | Press SOUND to cycle select sound                     |  |  |  |  |
|      |                                                     | types: Standard / Music / Movie / Personal.           |  |  |  |  |
| 29   | SLEEP                                               | Cycles through the LED TV sleep time:off / 5 /        |  |  |  |  |
| ~    |                                                     | 10 / 15 / 30 / 45 / 60 / 90 / 120 / 180 / 240 minutes |  |  |  |  |
| 19   |                                                     | Closed Captions                                       |  |  |  |  |
| 69   | SCALE                                               | Cycles scale modes: wide, 200m, Cinema, Normal.       |  |  |  |  |
| ପ୍ର  | PICTUR                                              | types: Standard / Dynamic / Soft / Personal           |  |  |  |  |
| ര    | MENU                                                | Displays the OSD menu on the screen                   |  |  |  |  |
| <br> | NAVIGAT                                             | ION Move up down left or right                        |  |  |  |  |
| ¥.9  |                                                     | Press INFO to display information                     |  |  |  |  |
| 30   | INFORM                                              | about the current channel.                            |  |  |  |  |
| 0    | ENTER                                               | Press ENTER to confirm your opeartion                 |  |  |  |  |
| 62   | EPG                                                 | Displays the program guide                            |  |  |  |  |
| 33   | EXIT                                                | Exits the current menu.                               |  |  |  |  |
| 34   | CH+/CH-                                             | Increase or Decrease channel                          |  |  |  |  |
| 39   | SOURCE                                              | Displays AV Inputs                                    |  |  |  |  |
| 39   | MUTE                                                | Press once mutes audio, press again to restore audio  |  |  |  |  |
| 0    | VOL+/V                                              | OL- Increase or Decrease volume                       |  |  |  |  |
| 89   | NUMERIC                                             | CKEYS                                                 |  |  |  |  |
| 89   | _/                                                  | Digital channel selection                             |  |  |  |  |
| 40   | RETURN                                              | Return to previously viewed channel                   |  |  |  |  |

(10

# Remote Control

| BUTTON                       | TV-FUNCTION  | DVD-FUNCTION | BUTTON | TV-FUNCTION | DVD-FUNCTION | BUTTON | TV-FUNCTION  | DVD-FUNCTION |
|------------------------------|--------------|--------------|--------|-------------|--------------|--------|--------------|--------------|
|                              | POWER        | POWER        | EPG    | EPG         |              |        | STOP         | STOP         |
| Сн                           | CH+<br>CH-   |              | T/F    |             | T-F          |        | PLAY-PAUSE   | PLAY-PAUSE   |
| VOL                          | VOL+<br>VOL- | VOL+<br>VOL- |        |             | EJECT        | *      | PREVIOUS     | PREVIOUS     |
|                              | RETURN       |              | -/     | -/          |              | •      | FAST-REVERSE | FAST-REVERSE |
| MUTE                         | MUTE         | MUTE         | 1      | 1           | 1            |        | FAST-FORWARD | FAST-FORWARD |
|                              | MENU         | MENU         | 2      | 2           | 2            |        | NEXT         | NEXT         |
|                              | INFO         |              | 3      | 3           | 3            | RPT    | RPT          | RPT          |
|                              | UP           | UP           | 4      | 4           | 4            | ZOOM   |              | ZOOM         |
| $\langle \mathbf{v} \rangle$ | DOWN         | DOWN         | 5      | 5           | 5            | SUB-T  |              | SUB-T        |
| 3                            | LEFT         | LEFT         | 6      | 6           | 6            | DISP   |              | DISP         |
| $\mathbf{\hat{b}}$           | RIGHT        | RIGHT        | 7      | 7           | 7            | SETUP  |              | SETUP        |
| ENTER                        | ENTER        | OK           | 8      | 8           | 8            | AUDIO  |              | AUDIO        |
| SOURCE                       | SOURCE       | SOURCE       | 9      | 9           | 9            | EQ     |              | EQ           |
| EXIT                         | EXIT         |              | 0      | 0           | 0            | TITLE  |              | TITLE        |
| MTS/SAP                      | MTS-SAP      |              | SCALE  | SCALE       |              | CC     | СС           |              |
| F-LIST                       | F-LIST       |              | C-LIST | C-LIST      |              | SLEEP  | SLEEP        |              |
| PICTURE                      | PICTURE      |              | SOUND  | SOUND       |              |        |              |              |

NOTE: DVD functions are intended for JENSEN DVD players only. See your JENSEN DVD manual for more information.

# User Guide Information

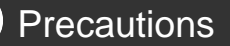

Avoiding Remote Control Problems

- 1. Check the polarity (+,-) of the batteries in the remote control.
- 2. Check that the batteries are good.

Inserting Batteries in the Remote Control

- 1. Open the cover completely.
- 2. Insert the two supplied batteries (AA, 1.5V). Ensure that the polarities (+ and -) of the batteries are aligned correctly.
- 3. Replace the cover.

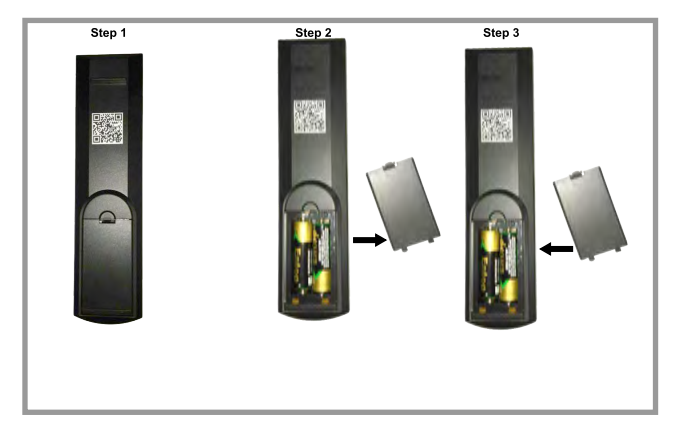

CAUTION: Risk of explosion if battery is replaced by incorrect type. Dispose of used batteries according to national code (Recycling program).

### How to use the remote control

- $\cdot$  The remote control should be operated within 30 feet (7m) and 30° to the left and the right of the IR receiver at the front of the LED TV.
- · Used batteries should be disposed of properly.

## Connection

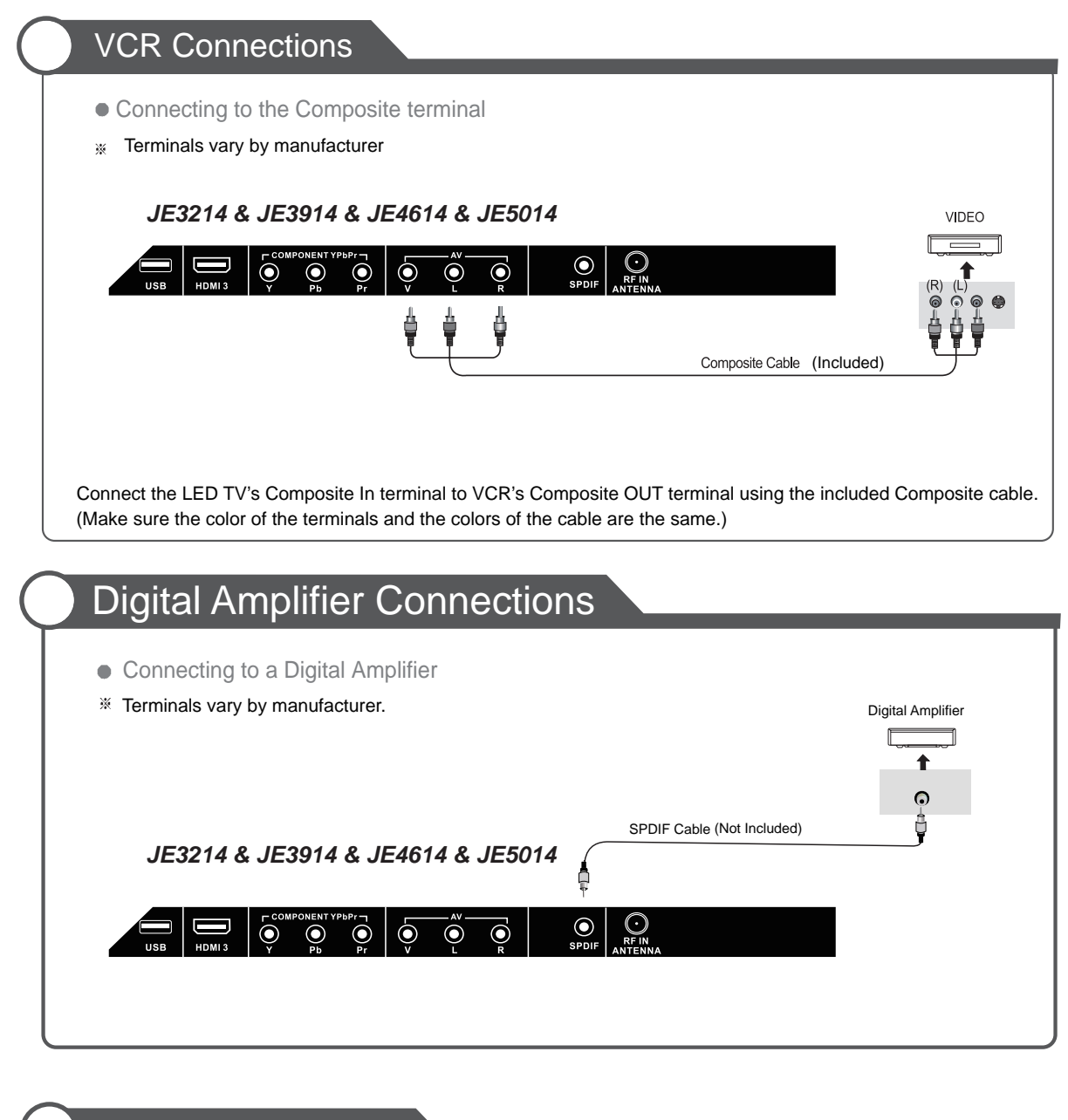

### Watching Video Tape

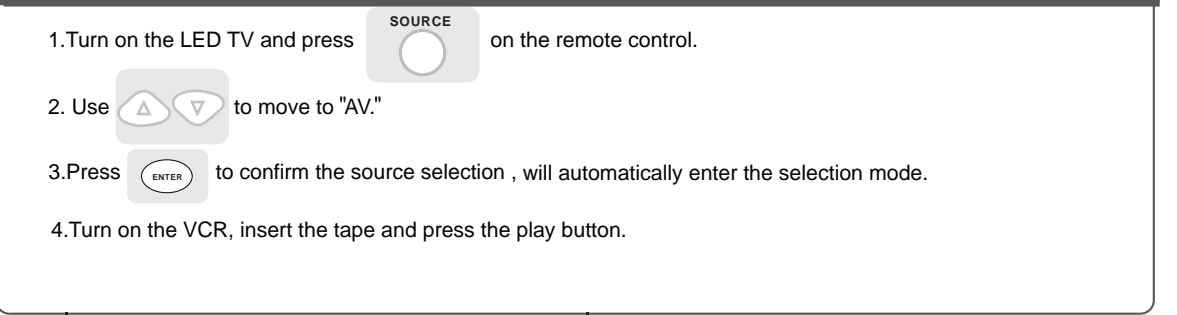

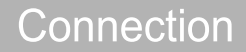

### Satellite / Cable TV Set-Top Box Connections

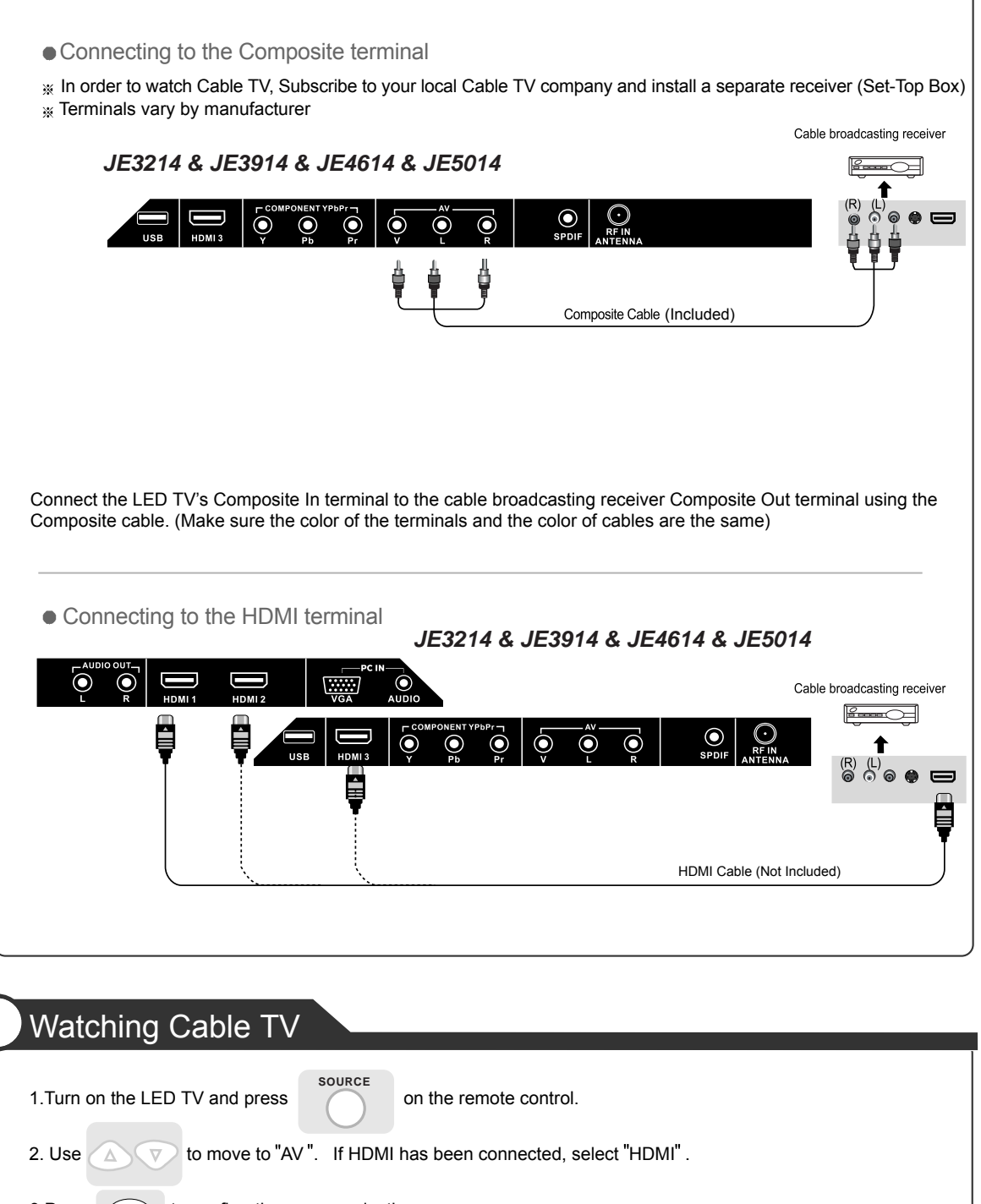

3.Press to confirm the source selection.

4. Turn on the cable broadcasting receiver and select the channel you wish to view.

# Connection

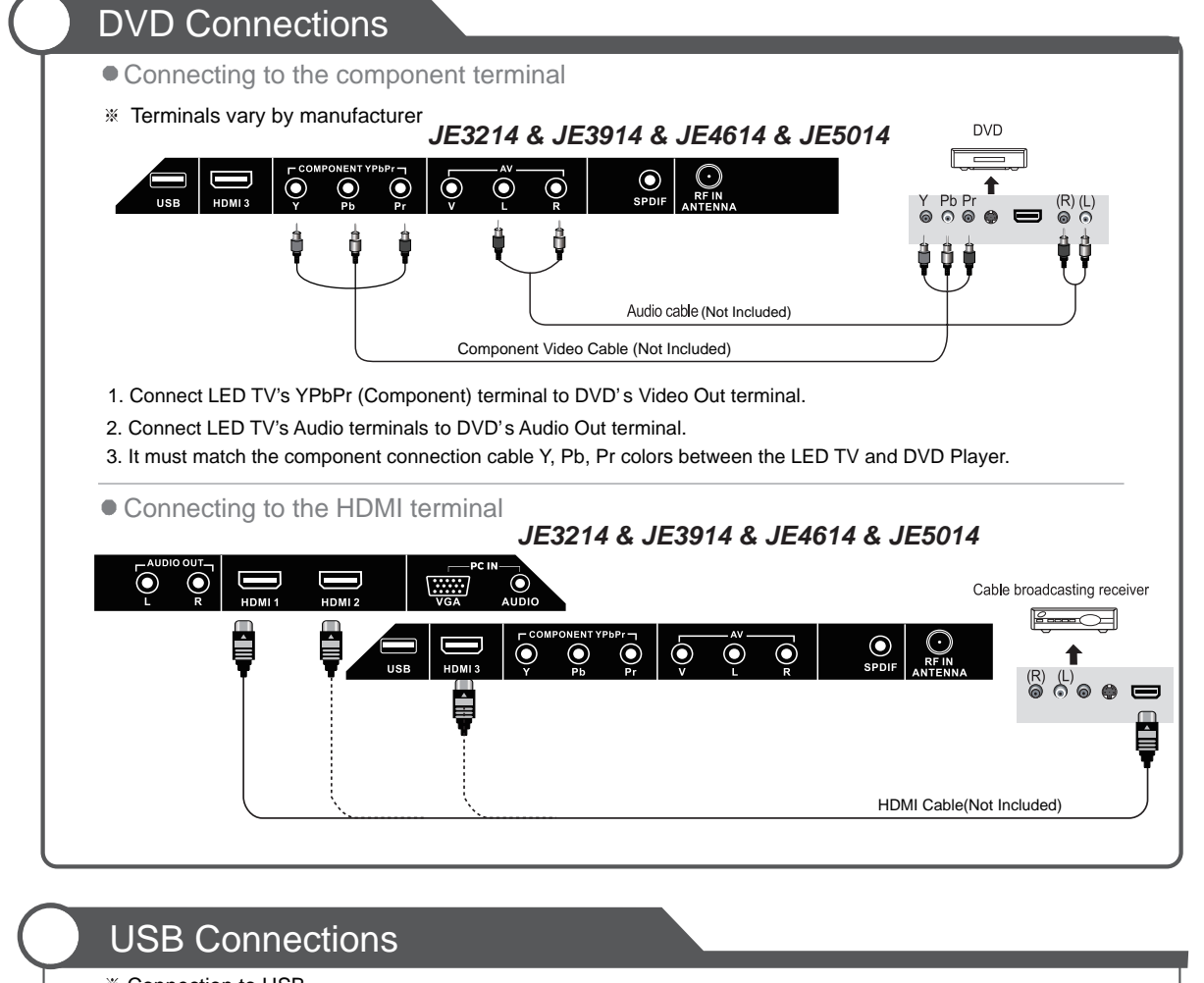

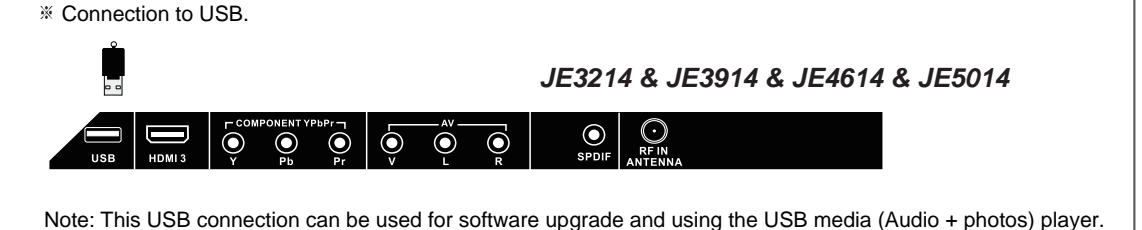

### Playing DVDs

- 1. Turn on the LED TV and press the source button.
- 2. Press Source to cycle and select "Component". If HDMI has been connected, select "HDMI".
- 3. Stop operation a few seconds, will automatically enter the selection mode.
- 4. Turn on the DVD player, insert the DVD disc and press the Play button.

# Connection

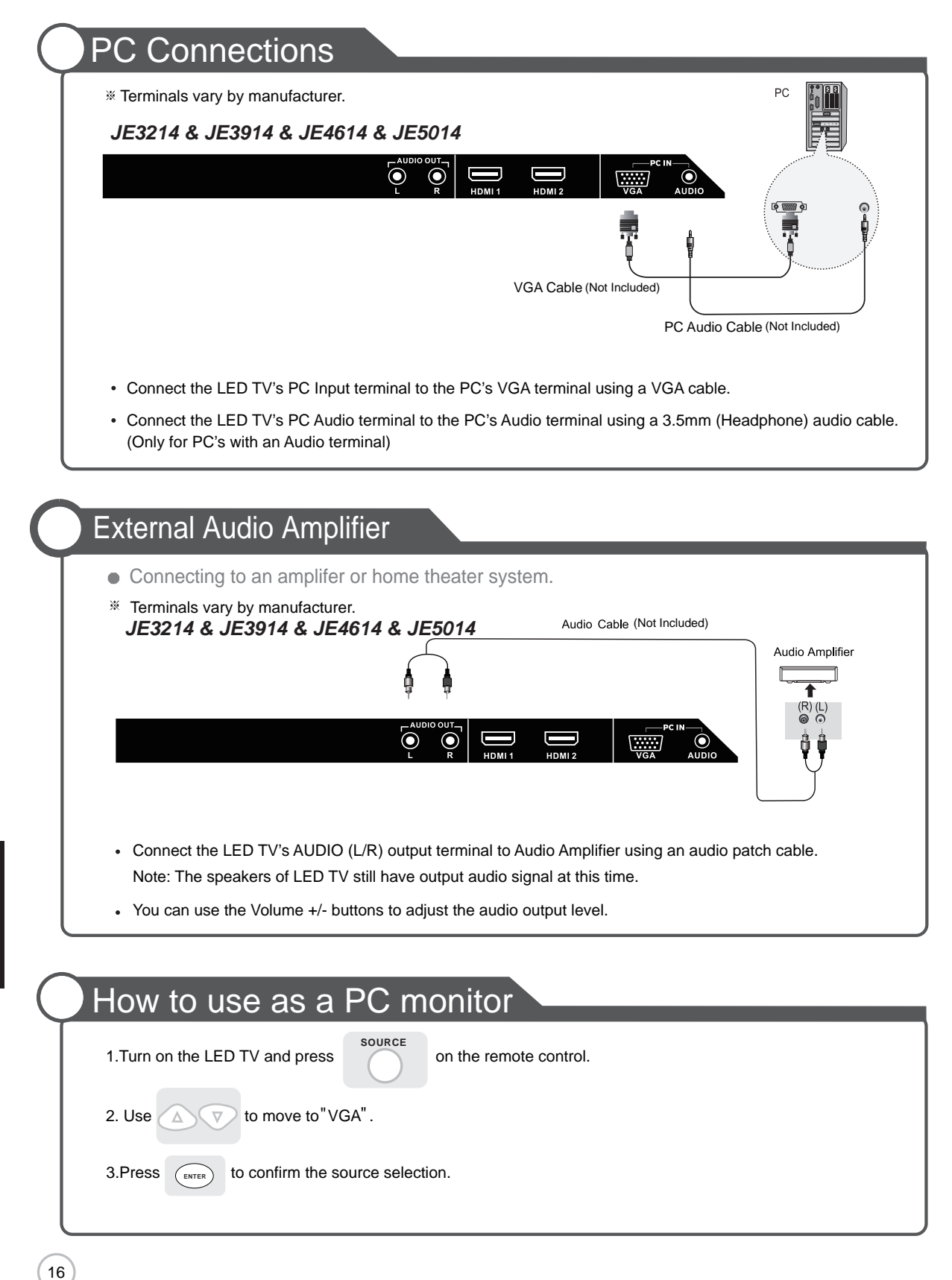

## Basic Use

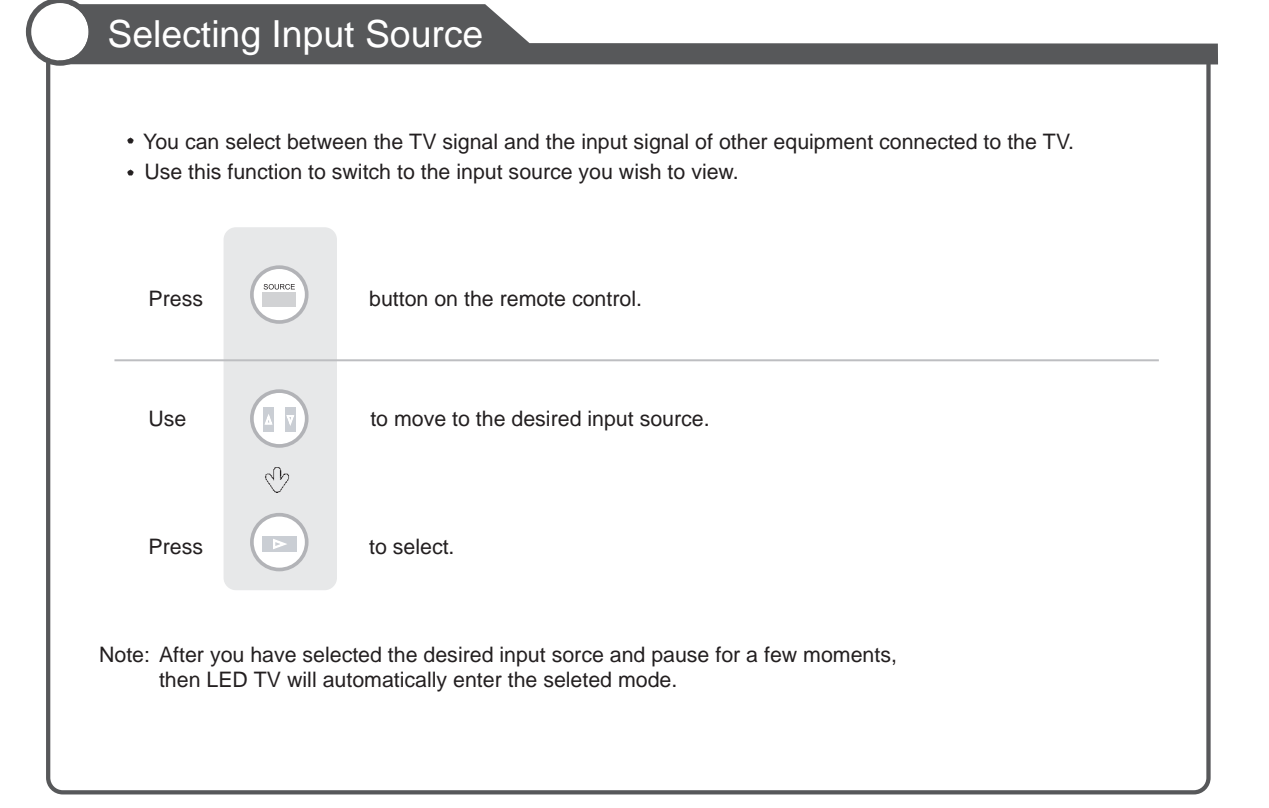

### Initial Setup Wizard

After connecting your TV antenna or Coaxial cable, turn the television ON. The quick setup wizard will display on-screen. Select your preferred language followed by antenna options and performing Auto Scan to receive local broadcast channels that will be stored in the TV tuner memory.

| Set           | Setup Wizard |        |      |  |  |
|---------------|--------------|--------|------|--|--|
| Menu Language |              |        |      |  |  |
| Air/Cable     |              | Cable  |      |  |  |
| Cable System  |              | STD    |      |  |  |
| Auto Scan     |              |        |      |  |  |
|               |              |        |      |  |  |
| A@Select @    | © Move       | (MENU) | Exit |  |  |

The wizard will direct you to the TV menu to select antenna options and run the Channel Auto Scan. Channels found will be stored in the TV tuner memory.

#### How to Navigate:

- Press the ▲▼ arrow button to highlight Menu Language and then press ◀ ► button to select OSD Language.
- Press the ◀ ► arrow button to highlight CABLE / AIR based on your antenna connection.
- Press the ▼ arrow button to select Auto Scan and press ► arrow (when Cable is selected, 'AUTO' is

recommended). Otherwise, press the **4** > arrow button to select **Cable System** : STD > IRC > HRC > Auto.

### Menu Operation

- 1. Press the POWER button to turn the LED TV on.
- 2. Press the MENU button on the remote control, the on-screen menu will appear.
- 3. Use the LEFT and RIGHT buttons to select your main menu option.

#### PICTURE MENU:

Allows you to make adjustments to your picture settings.

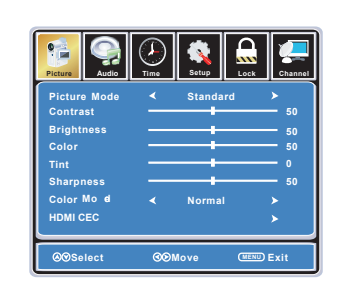

#### TIME MENU:

Allows you to set up a variety of time options.

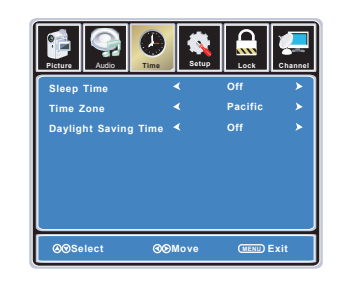

#### LOCK MENU:

Allows you to set up a variety of lock options.

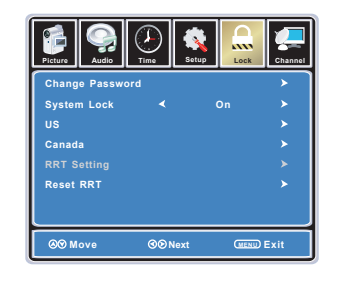

#### AUDIO MENU:

Allows you to customize the sound options and effects.

| Picture Audio  | ()<br>Time | Setup Loc | k Chann  |
|----------------|------------|-----------|----------|
| Sound Mode     | <          | Standard  | >        |
| Bass           |            |           | 50       |
| Treble         |            |           | 50       |
| Balance        |            |           | 50       |
| TV Speaker     |            | Off       |          |
| AVC            |            | Off       |          |
| SPDIF Type     |            | PCM       |          |
| Audio Language |            | English   |          |
| ⊗⊗Select       | ଏତା        | love Car  | NU) Exit |

#### SETUP MENU:

Allows you to set up a variety of setup options.

| Picture Audio          | J.<br>Time  | Setup   |          | Channel |
|------------------------|-------------|---------|----------|---------|
| Menu Language          | <           | English |          | >       |
| Transparency           |             | Off     |          | >       |
| Zoom Mode              |             | Normal  |          | >       |
| Noise Reduction        |             | Off     |          | >       |
| <b>Closed Capation</b> |             |         |          | >       |
| Audio OUT              |             | Fixed   |          | >       |
| Restore Default        |             |         |          | >       |
| ⊗©Select               | <u>3</u> 01 | love    | (MENU) E | xit     |

#### CHANNEL MENU:

Allows you to search channels and set up a variety of channel options.

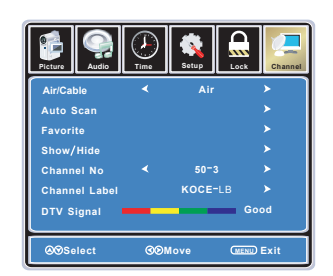

- 4. Use the UP / DOWN buttons to select an option of the sub-menu, and press the RIGHT button. While in adjustment mode, use the LEFT / RIGHT buttons to change the value of the item.
- 5. Press the MENU button to exit submenu to return to the main menu. Press the MENU button again or EXIT button to exit the main menu.

Note: Some options are not available for all inputs.

### Customizing the PICTURE Settings

Select TV source for example. (Press SOURCE button to select TV mode)

- 1. Press the POWER button to turn the LED TV on
- Press the MENU button on the remote control to display the Main menu, and use the LEFT and RIGHT buttons to select the PICTURE.
- 3. Use the UP and DOWN buttons to highlight an individual PICTURE options, use the LEFT and RIGHT buttons to change the setting, and press the MENU or EXIT button to exit.

| Picture                                                                 | Audio                                         | Time  | Setup  | Lock   | Channel                                                  |
|-------------------------------------------------------------------------|-----------------------------------------------|-------|--------|--------|----------------------------------------------------------|
| Pictur<br>Contra<br>Bright<br>Color<br>Tint<br>Sharp<br>Color<br>HDMI ( | e Mode<br>ast<br>tness<br>ness<br>Mode<br>CEC | <<br> | Standa | rd     | > 50<br>- 50<br>- 50<br>- 50<br>- 50<br>><br>><br>><br>> |
| ⊗⊛se                                                                    | elect                                         | (CON  | love   | (MENU) | Exit                                                     |

The PICTURE menu includes the following options :

|                                       | Picture Mode | Cycles through picture display modes: Standard, Dynamic, Soft, Personal.              |
|---------------------------------------|--------------|---------------------------------------------------------------------------------------|
| Contrast Controls the difference betw |              | Controls the difference between the brightest and darkest regions of the picture.     |
|                                       | Brightness   | Controls the overall brightness of the picture                                        |
|                                       | Color        | Controls the color.                                                                   |
|                                       | Tint         | Controls the tint.                                                                    |
|                                       | Sharpness    | Increase this setting to see crisp edges in the picture; decrease it for soft edges . |
|                                       | Color Mode   | Cycles through color modes: Normal, Cool, Warm.                                       |
|                                       | HDMI CEC     |                                                                                       |

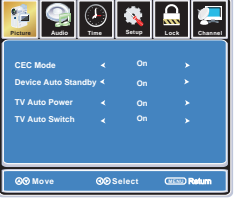

If you turn off the CEC Mode then the following items (TV Auto Power, TV Auto Switch, Device Auto Standby) will not be used.

| TV Auto Power       | On - TV will turn on when compatible CEC device is activated                                   |
|---------------------|------------------------------------------------------------------------------------------------|
|                     | on HDMI connection.                                                                            |
| TV Auto Switch      | On - TV will switch to HDMI inputs when compatible CEC device is activated on HDMI connection. |
| Device Auto Standby | On - When the TV is turned off, any connected, compatible CEC device will also turn off.       |

# Customizing the Audio Settings

Select TV source for example. (Press SOURCE button to select TV mode)

- 1. Press the POWER button to turn the LED TV on.
- 2. Press the MENU button on the remote control to display the Main menu, and use the LEFT and RIGHT buttons to select the AUDIO.
- 3. Use the UP and DOWN buttons to highlight an individual Audio options, use the LEFT and RIGHT buttons to change the setting, and press the MENU or EXIT button to exit.

| Picture Audio  | J.<br>Time | Setup Lo | ck Channel  |
|----------------|------------|----------|-------------|
| Sound Mode     | <          | Standard | >           |
| Bass           |            |          | 50          |
| Treble         |            |          | 50          |
| Balance        |            |          | 50          |
| TV Speaker     | <          | Off      | <b>&gt;</b> |
| AVC            | <          | Off      | >           |
| SPDIF Type     | <          | PCM      | >           |
| Audio Language | ◄          | English  | >           |
| ØØSelect       | ଉତ୍ତା      | Nove 🖸   | ENU) Exit   |

The SOUND menu includes the following options :

| Sound Mode     | Cycles through sound modes: Standard, Music, Movie and Personal.                                                   |
|----------------|----------------------------------------------------------------------------------------------------|
| Bass           | Controls the relative intensity of lower pitched sounds.                                                           |
| Treble         | Controls the relative intensity of higher pitched sounds                                                           |
| Balance        | To adjust the balance of the left and right sound track, or turn off the volume of the left and right sound track. |
| TV Speaker     | Allows you to select between ON and OFF.                                                                           |
| AVC            | On or off (Automatic Volume Control) to keep volume level steady.                                                  |
| SPDIF Type     | Allows you to select beteen PCM and RAW (Digital connection to Home Theater system)                                |
| Audio Language | Allows you to select preferred audio languages: English, French and Spanish.                                       |

# Customizing the TIME Settings

Select TV source for example. (Press SOURCE button to select TV mode)

- 1. Press the POWER button to turn the LED TV on.
- 2. Press the MENU button on the remote control to display the Main menu, and use the LEFT and RIGHT buttons to select the TIME.
- 3. Use the UP and DOWN buttons to highlight an individual TIME option, use the LEFT and RIGHT buttons to change the setting, and press the MENU or EXIT button to exit.

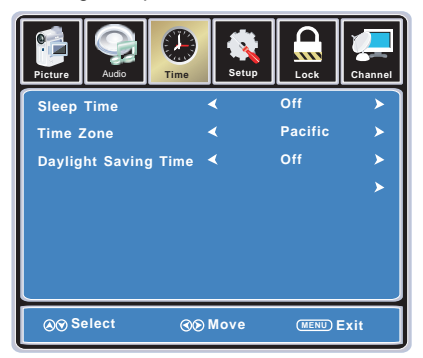

The TIME menu includes the following options :

| Sleep Time           | Allows you to set up the sleep time: 5 Min, 10 Min, 15 Min, 30 Min, 45 Min, 60 Min, 90 Min, 120 Min, 180 Min, 240 Min and off. |
|----------------------|----------------------------------------------------------------------------------------------------|
| Time Zone            | Allows you to select correct time zone: Pacific, Alaska, Hawaii, Eastern, Central and Mountain.                                |
| Daylight Saving Time | Allows you to turn on or off daylight saving time.                                                                             |

# Customizing the SETUP Settings

Select TV source for example. (Press SOURCE button to select TV mode)

- 1. Press the POWER button to turn the LED TV on.
- 2. Press the MENU button on the remote control to display the Main menu, and use the LEFT or RIGHT button to select SETUP.
- 3. Use the UP and DOWN buttons to highlight an individual SETUP option, use the LEFT and RIGHT buttons to change the setting, and press the MENU or EXIT button to exit.

| Picture Audio    | ()<br>Time  | Setup   | Lock   | Channel |
|------------------|-------------|---------|--------|---------|
| Menu Language    | <           | English |        | >       |
| Transparency     | <           | Off     |        | >       |
| Zoom Mode        | <           | Normal  |        | >       |
| Noise Reduction  | <           | Off     |        | >       |
| Closed Capation  |             |         |        | >       |
| Audio OUT        | <           | Fixed   |        | >       |
| Restore Default  |             |         |        | >       |
|                  |             |         |        |         |
| <b>⊗</b> ⊗Select | <b>3</b> 01 | love    | (MENU) | Exit    |

The SETUP menu includes the following options:

| Menu Language   | Allows you to select menu languages: English, Français and Español.        |  |
|-----------------|----------------------------------------------------------------------------|--|
| Transparency    | Allows you turn on or off the transparency function of on screen menu.     |  |
| Zoom Mode       | Allows you to select the zoom modes: Normal, Cinema, Wide, Zoom.           |  |
| Noise Reduction | Allows you to select the noise reduction modes: Strong, Off, Weak, Middle. |  |

English

# Customizing the SETUP Settings

| Closed Caption  | Use Down button to highlight "Closed Caption", then press RIGHT button or ENTER to enter into the following menu.                                                                                                    |                                                                                                    |  |
|-----------------|----------------------------------------------------------------------------------------------------|----------------------------------------------------------------------------------------------------|--|
|                 | CC Mode       Image: Constraint of the second second | et Return                                                                                                    |  |
|                 | CC Mode                                                                                                    | Allows you to select the CC Modes: On, Off and CC on Mute.                                                                                                    |  |
|                 | Basic Selection                                                                                                    | Allows you to select the basic selections: CC1, CC2, CC3, CC4, Text1, Text2, Text3 and Text4.                                                                                                    |  |
|                 | Advanced Selection                                                                                                    | Allows you to select the advanced services:<br>Service1, Service2, Service3, Service4, Service 5 and<br>Service 6.                                                                                                    |  |
|                 | Option                                                                                                    | Use Down button to highlight the "Option" item, then pre RIGHT button to enter into the following menu.                                                                                                    |  |
|                 |                                                                                                    | Image: Construction of the second second |  |
|                 |                                                                                                    | and use LEFT and RIGHT buttons to select.                                                                                                    |  |
| Audio Out       | Allows you to select                                                                                                    | Allows you to select between Variable and Fixed.                                                                                                    |  |
| Restore Default | Restores all settings i                                                                                                    | Restores all settings in SETUP menu to factory settings.                                                                                                    |  |
|                 |                                                                                                    |                                                                                                    |  |
|                 |                                                                                                    |                                                                                                    |  |
|                 |                                                                                                    |                                                                                                    |  |
|                 |                                                                                                    |                                                                                                    |  |
|                 |                                                                                                    |                                                                                                    |  |
|                 |                                                                                                    |                                                                                                    |  |

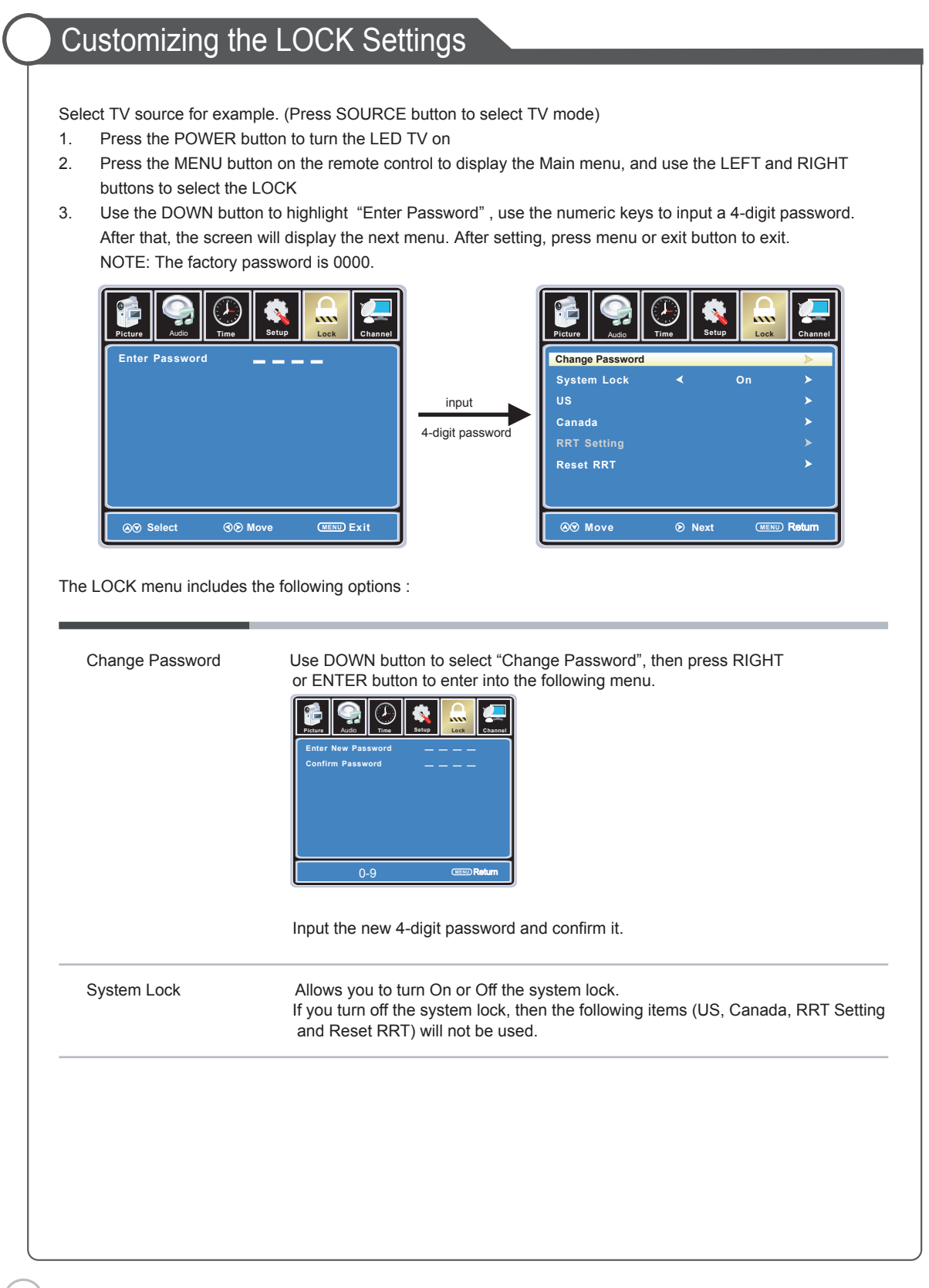

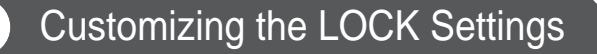

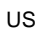

Use Down button to highlight "US", then press RIGHT or ENTER button to enter into the following menu.

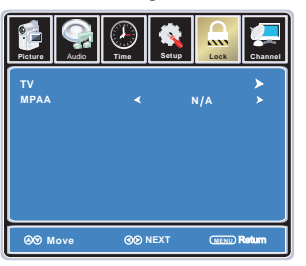

ΤV

Use Down button to highlight "TV", then press RIGHT or ENTER button to enter into the following menu.

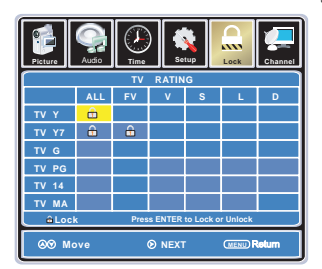

Use UP and DOWN buttons to select the desired rating and press ENTER button to block or unblock rating.

MPAA The Movie rating (System) is used for original movies rated by the Motion Picture Association of America (MPAA) as broadcasted on cable TV and not edited for television. Use UP or DOWN button to select N/A, G, PG, PG-13, R, NC-17 or X.

| RATING | DESCRIPTION                                                                          |
|--------|--------------------------------------------------------------------------------------|
| G      | General Audiences. Movie is appropriate for all ages.                                |
| PG     | Parental Guidance Suggested. May contain material not suited for<br>younger viewers. |
| PG-13  | Contains content that may not be appropriate for viewers under the age of 13.        |
| R      | Restricted. Contains adult content, no one under 17 admitted without parent.         |
| NC-17  | No one 17 and under admitted.                                                        |
| Х      | Adults only.                                                                         |

# Customizing the LOCK Settings

| Use the Down button to highlight "Canada", then press the RIGHTor ENTER button to enter into the following menu. |                                                                                    |  |
|----------------------------------------------------------------------------------------------------|------------------------------------------------------------------------------------|--|
| Canada English                                                                                                   | Use LEFT and RIGHT buttons to select among: E, C, C8+, G, PG, 14+ and 18+          |  |
| Canada French                                                                                                    | Use LEFT and RIGHT buttons to select among: E, G, 8ans+, 13ans+, 16ans+ and 18ans+ |  |
|                                                                                                    |                                                                                    |  |
| Allows you to rese                                                                                               | t the RRT setting.                                                                 |  |
|                                                                                                    |                                                                                    |  |
|                                                                                                    |                                                                                    |  |
|                                                                                                    |                                                                                    |  |
|                                                                                                    |                                                                                    |  |
|                                                                                                    |                                                                                    |  |
|                                                                                                    |                                                                                    |  |
|                                                                                                    |                                                                                    |  |
|                                                                                                    |                                                                                    |  |
|                                                                                                    | Canada English<br>Canada French<br>Allows you to rese                              |  |

# Customizing the CHANNEL Settings

Select TV source for example. (Press SOURCE button to select TV mode)

- 1. Press the POWER button to turn the LED TV on.
- 2. Press the MENU button on the remote control to display the Main menu, and use the LEFT and RIGHT buttons to select the CHANNEL.
- 3. Use the UP and DOWN buttons to highlight an individual CHANNEL option, use the LEFT and RIGHT buttons to change the setting, and press the MENU or EXIT button to exit.

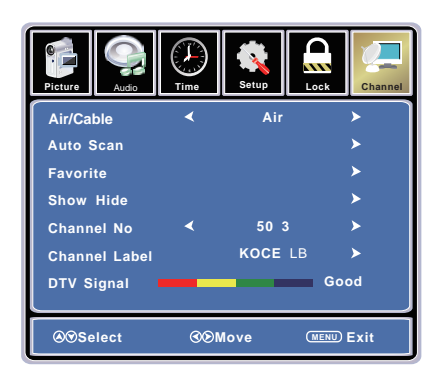

The CHANNEL menu includes the following options :

Air/Cable

Allows you to select between Air and Cable.

Auto Scan

Use Down button to highlight "Auto Scan", then press RIGHT or ENTER button to enter into the following menu.

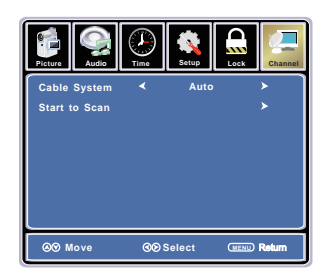

If you select "Air" as input signal in Antenna , you can press RIGHT or ENTER button to search the channels automatically.

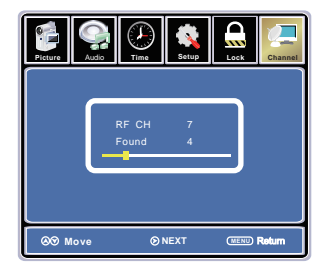

The receivable channels will be stored automatically. When searching channels, press MENU to stop.

# Customizing the CHANNEL Settings

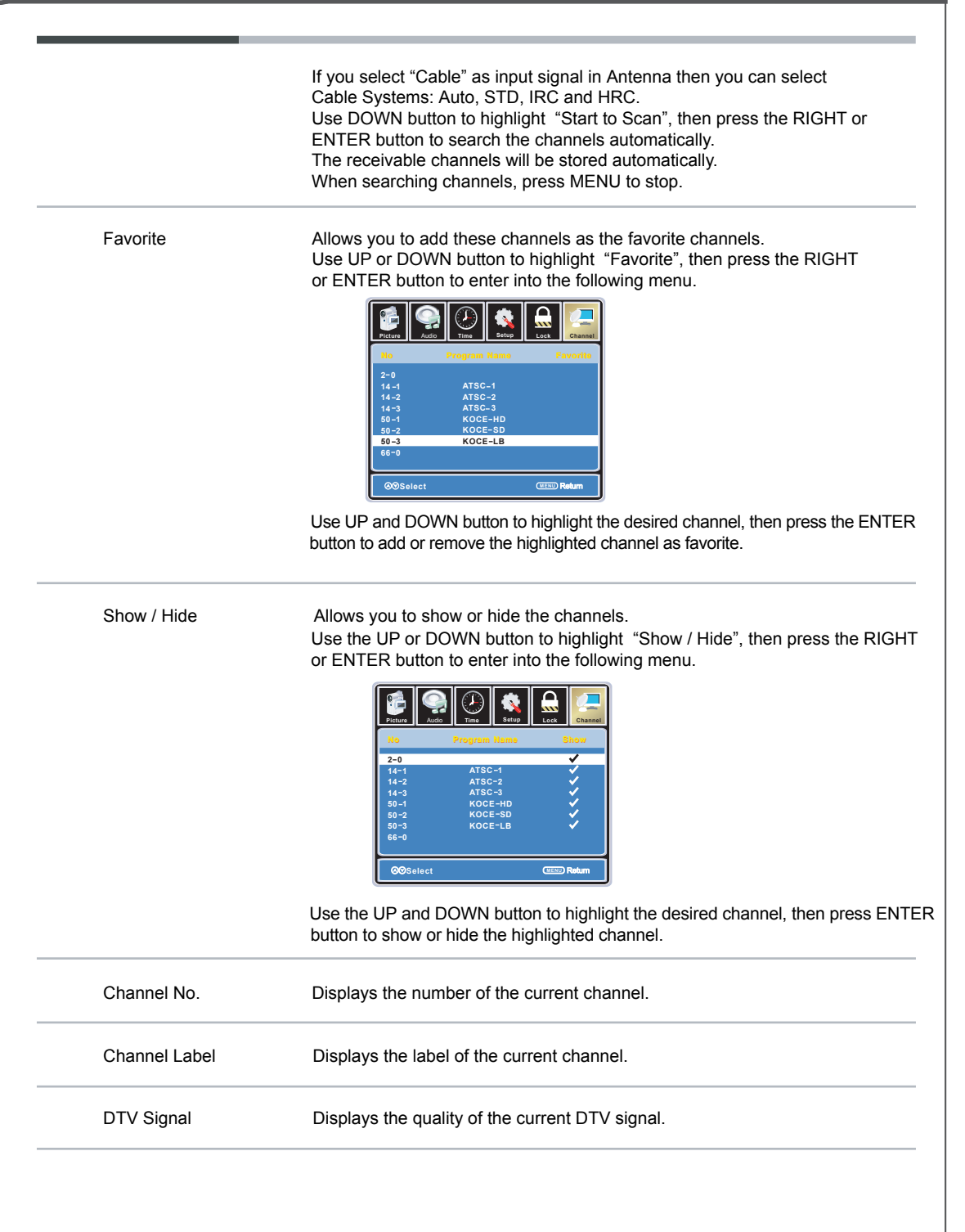

# **USB** Settings

This TV is a widescreen TV with USB port. Through the USB port the TV can access USB flash drives and display pictures or play MP3 files. To use this feature connect a USB flash drive to the USB port of the TV and press the SOURCE button to select USB to start browsing for music and pictures.

In the USB Mode, select Photo

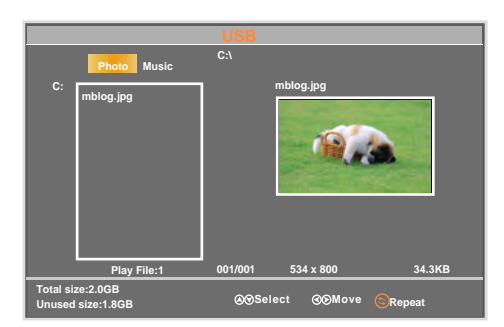

In the Photo Mode:

You can use the  $\blacktriangleleft$  or  $\blacktriangleright$  button to select Photo.

You can use the ▲ or ▼ button to select the file you want and press ENTER to view the file.

You can use the **button** to return main menu.

You can use the e or b button to select the file you want.

In the USB Mode, select Music

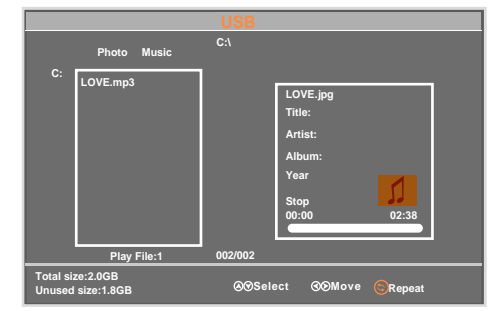

In the Music Mode:

You can use the  $\blacktriangleleft$  or  $\blacktriangleright$  button to select Music.

You can use the ▲ or ▼ button to select the file you want and press ENTER to play the file.

You can use the button to Stop.

You can use the |< >> >> << >I RPT button to select the file you want.

# Troubleshooting

• In case a problem occurs with your LED TV, please take the following steps first.

• If you still have the problem, turn the power off and contact your dealer or an authorized service center.

| Problem                                                     | Action                                                                                                    |  |  |
|-------------------------------------------------------------|----------------------------------------------------------------------------------------------------|--|--|
| The screen does not appear.                                 | Is the power plug connected? Insert the power plug.<br>Press the power button of the remote control.                                                                                                    |  |  |
| The screen appears too slowly after the power is turned on. | This problem occurs for a brief time in the process of<br>image elimination processing in order to hide temporary screen noise<br>that occurs when the power is turned on. But if the screen does not<br>come after 1 minute contact your dealer or an authorized service<br>center.                                                                                                    |  |  |
| Screen is too bright or too dark.                           | Adjust the brightness or contrast.                                                                                                    |  |  |
| Screen is too large or too small.                           | Adjust the Scale or Zoom Settings.                                                                                                    |  |  |
| Stripes appear on the screen and it shakes.                 | Stop using wireless telephones, hair dryers or electric drills.                                                                                                    |  |  |
| The screen does not move.                                   | Press the PAUSE button. Check if the Pause button is pressed on external equipment.                                                                                                    |  |  |
| Screen appears, Voice is not heard                          | <ol> <li>Press the "MUTE" button.</li> <li>Increase the sound level by pressing the volume adjustment button.</li> <li>Check if sound terminal of external input is connected properly.</li> <li>Check if audio cables are connected properly.</li> <li>Select and check the other input.</li> <li>If the sound still does not work and the other channels are the same after you have done as the above, contact your dealer or an authorized service center.</li> </ol> |  |  |
| Remote control does not work                                | <ol> <li>Check if main power is On.</li> <li>Check that the batteries of the remote controller were loaded properly.</li> <li>Check to see if any obstacle exists between the LED TV and the remote control, then remove it, if any.</li> <li>If the batteries are low, replace them with two new batteries.</li> </ol>                                                                                                    |  |  |

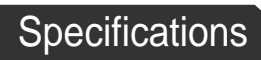

|                   | 1                 |                      |                      |
|-------------------|-------------------|----------------------|----------------------|
| LED Panel         | Panel Size        | 31.5" TFT LED        | 39" TFT LED          |
|                   | Brightness        | 200                  |                      |
|                   | Contrast Ratio    | 4000:1               |                      |
|                   | Viewing Angle     | 178º/178º            |                      |
| Max. Resolution   |                   | 1366 x 768           | 1920 x 1080          |
| INPUT             | VIDEO             | 1                    |                      |
|                   | AUDIO (L/R)       | 1                    |                      |
|                   | PC/AUDIO (L/R)    | 1                    |                      |
|                   | HDMI              | 3                    |                      |
|                   | RF                | 1                    |                      |
|                   | Component (YPbPr) | 1                    |                      |
| OUTPUT            | AUDIO (L/R)       | 1                    |                      |
|                   | SPDIF             | 1                    |                      |
| Power Source      |                   | AC 120V 60Hz         |                      |
| Power Consumption |                   | 35 W                 | 60 W                 |
| Dimension         |                   | 28.9" x 17.3" x 3.2" | 35.0" x 20.8" x 3.5" |
| Weight            |                   | 13.7 lbs             | 18.4 lbs             |

- The cabinet design and electronics specifications may be modified without prior notice for performance improvement.
- Weight and dimensions are approximate

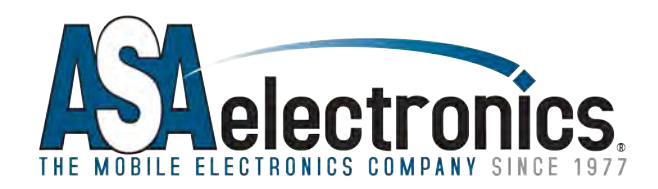

www.asaelectronics.com www.jensenrvdirect.com

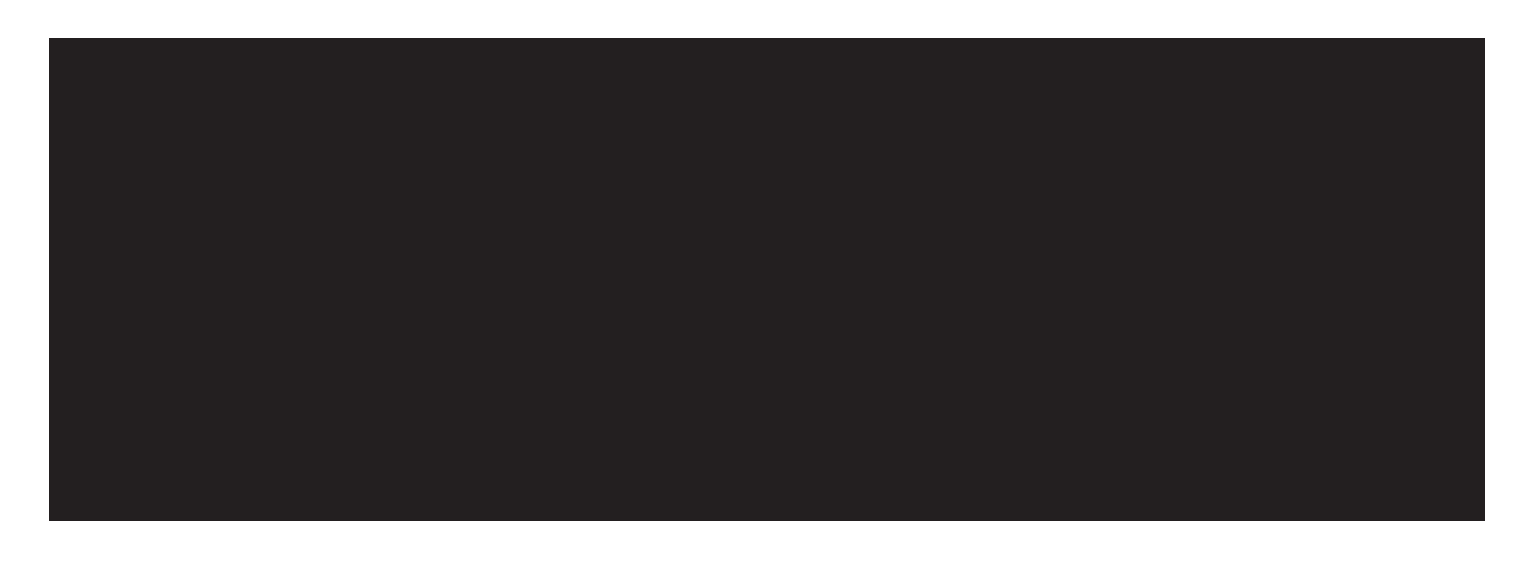